Viewing and Updating Personal Information

# **View & Update Personal Information**

VTHR houses personal information that is utilized for communication and/or other internal process needs. You are able to view the personal information that is in VTHR and maintain that information on your own. The following pages will review the different personal information items and cover how to update the information if needed.

There are multiple navigations to get to the different pages within your VTHR employee profile. In the following pages, there are two listed navigations – both are applicable to current/active employees and for New Hires.

## **Personal Information Summary**

#### Navigation: Main Menu>Self Service>Personal Information>Personal Information>Personal Details

From the Personal Details page, you can update Addresses, Contact Details, Emergency Contacts, Disability Status, and Veteran Status.

## **Home and Mailing Address**

| Personal Details       |                                |         |        |
|------------------------|--------------------------------|---------|--------|
| <b>Wanda Maximoff</b>  |                                |         |        |
| ☑ Addresses            | Mailing Address                |         |        |
| Contact Details        | Sokovia Rd<br>Groton, VT 05046 | Current | >      |
| 🔚 Name                 |                                |         |        |
| Contacts               | Home Address                   |         |        |
|                        | Sokovia Rd                     | Current | 、<br>、 |
| Additional Information | Groton, VT 05046               | Guircit | /      |
| 👆 Disability           |                                |         |        |
| 4 Veteran Status       |                                |         |        |

Home and Mailing address may be used by Payroll, Benefits, Retirement or another internal department to send printed information.

## Editing/Updating Home and Mailing Address

If you need to change your Home or Mailing address, begin by clicking on the arrow icon at the right end of the row.

If the address change is immediate, leave the default **Change As Of** date or enter the date as to when the address change should take effect.

Review the information, then click **Save**. If the change was submitted successfully, the confirmation below will appear.

|                                | The Save was successful. | × |
|--------------------------------|--------------------------|---|
| Mailing Address                |                          |   |
| Sokovia Rd<br>Groton, VT 05046 | Current                  | > |

| Mailing Address<br>Sokovia Rd | Current | <br>> |
|-------------------------------|---------|-------|
| Groton, v 1 05046             |         |       |
| Home Address                  |         | <br>  |
| Home Address<br>Sokovia Rd    | Current |       |

| Cancel                                                     | Mailing Address                                                 | Sav                                             |
|------------------------------------------------------------|-----------------------------------------------------------------|-------------------------------------------------|
|                                                            |                                                                 | * Indicates required field                      |
| Instructions                                               |                                                                 |                                                 |
| To save United States addresses at least one of the follow | ving fields must get populated: Address 1, Address 2, Address 3 |                                                 |
| Change As Of                                               | 04/01/2024                                                      |                                                 |
| Address Type                                               | Mailing                                                         |                                                 |
| *Country                                                   | United States Q                                                 |                                                 |
| Address 1                                                  | Sokovia Rd                                                      | Complete each field,                            |
| Address 2                                                  |                                                                 | including postal code.<br>County is an optional |
| Address 3                                                  |                                                                 | field.                                          |
| City                                                       | Groton                                                          |                                                 |
| State                                                      | Vermont Q                                                       |                                                 |
| Postal                                                     | 05046                                                           |                                                 |
| County                                                     |                                                                 |                                                 |

# **Contact Details**

## Add a Phone Number

Employee Phone Numbers are not required, however if you wish to add your phone number to your employee profile, you can do so by following the instructions in the following Add a Phone Number section.

Click on "Add Phone" if there are no existing entries

or the "+" sign if there are already entries.

| Personal Details                                    |                  |
|-----------------------------------------------------|------------------|
| <b>Wanda Maximoff</b> ⊙<br>Mental Health Specialist |                  |
| M Addresses                                         | Phone            |
| 🕲 Contact Details                                   | No phone exists. |
| Name                                                | Add Phone        |
| C Emergency Contacts                                | Email            |
| Additional Information                              | No email exists. |
| 🛃 Disability                                        |                  |
| 4 Veteran Status                                    |                  |

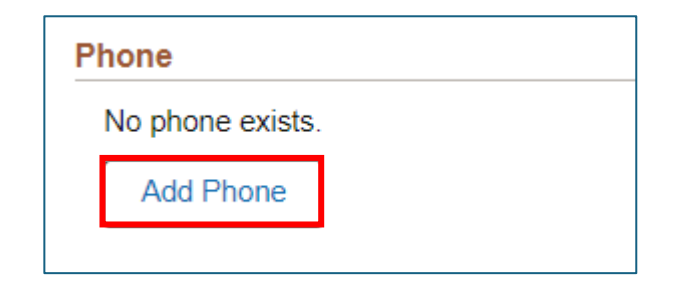

| Phone +      |           |      |           |   |
|--------------|-----------|------|-----------|---|
| Number       | Extension | Туре | Preferred |   |
| 802/555-1111 |           | Home | ~         | > |

## **Contact Details**

#### Add a Phone Number

First, use the "Type" drop-down menu to select the type of phone number that will be added to your profile.

| Cancel                           | Phone Nur                                                                 | mber Save                  |
|----------------------------------|---------------------------------------------------------------------------|----------------------------|
|                                  |                                                                           | * Indicates required field |
| *Туре                            | ~                                                                         |                            |
| Preferred<br>Number<br>Extension | Business<br>Campus<br>Dormitory<br>FAX<br>Home<br>Main<br>Mobile<br>Other |                            |
|                                  | Pager 1<br>Pager 2<br>Telex<br>Work                                       |                            |

Next, enter the phone number. If there is more than one number, click "Preferred" for the primary number.

| Cancel    | Phone Number Save          |
|-----------|----------------------------|
|           | * Indicates required field |
| *Туре     | Mobile 🗸                   |
| Preferred |                            |
| Number    | 802-555-1212               |
| Extension |                            |

Confirm the number entered, then click "Save."

If the record was submitted successfully, you will receive the confirmation on the next screen:

| Personal Details       |               |                                      |        |              |   |
|------------------------|---------------|--------------------------------------|--------|--------------|---|
|                        | You have succ | cessfully added your "Mobile" phone. |        |              | × |
| Addresses              | Phone         |                                      |        |              |   |
| 🔮 Contact Details      | +             |                                      |        |              |   |
| Same                   | Number        | Extension                            | Туре   | Preferred    |   |
| Contacts               | 802/555-1212  |                                      | Mobile | $\checkmark$ | > |
|                        | 802/555-1111  |                                      | Home   |              | > |
| Additional Information |               |                                      |        |              |   |

## **Contact Details**

### Adding Additional Email Addresses

Click on the "+" sign to enter a new email address:

 Email
 Type
 Preferred

 DHR.TestWF@vermont.gov
 Business
 ✓
 >

| *Email Type Preferred Email 1 Email 2 Email 3 Emergency Contact | Cancel                                    | Email Address                                           | Save                       |
|-----------------------------------------------------------------|-------------------------------------------|---------------------------------------------------------|----------------------------|
|                                                                 | *Email Type<br>Preferred<br>Email Address | ✓<br>Email 1<br>Email 2<br>Email 3<br>Emergency Contact | * Indicates required field |

email that will be added to your profile.

From the Email Type drop-down menu, select the type of

Enter the email address:

Confirm the email address entered, then click "Save."

A banner will appear on the next screen indicating if the record was submitted successfully:

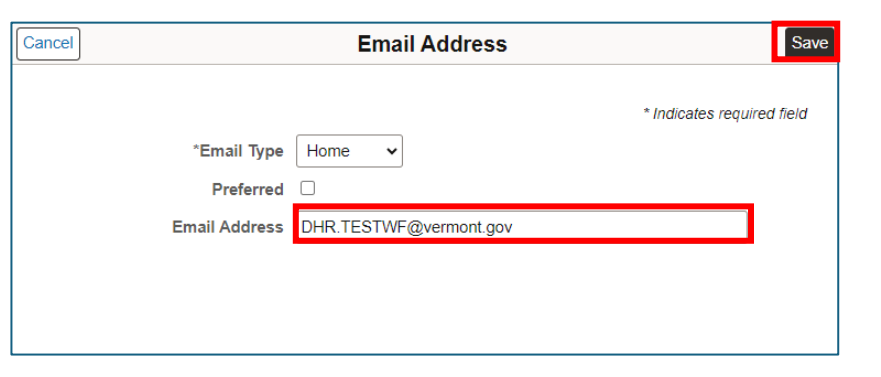

You have successfully added your "Home" email address.

## **Emergency Contact**

By default, there will not be an emergency contact listed. You are not required to provide an emergency contact, however if you wish to add an emergency contact to your profile, VTHR provides the means to add that information to include in your overall personal information profile.

#### Adding Emergency Contact(s)

Begin by clicking on "Add Emergency Contact."

Enter the contact name and relationship:

| Personal Details                                                                                                    |                              |
|----------------------------------------------------------------------------------------------------|------------------------------|
| <b>Wanda Maximoff</b> ⊙<br>Mental Health Specialist                                                                                                    |                              |
| M Addresses                                                                                                    | Emergency Contact Details    |
| Contact Details                                                                                                    | No emergency contact exists. |
| E Name                                                                                                    | Add Emergency Contact        |
| C Emergency Contacts                                                                                                    |                              |
| Cancel Emergence                                                                                                    | sy Contact Save              |
| *Contact Name       Vision Maximoff         Preferred Contact       ☑         Address       ☑         No data exists.       ☑         Add Address       ☑         Phone Numbers       ☑         No data exists. At least one phone number is required       ☑         Add Phone Number       ☑ | * Indicates required field   |

# **Emergency Contact**

Adding Emergency Contact(s)

To add the address, click "Add Address." Enter the address details, and then click "Done."

The address will now show on the Emergency Contact screen. Now click on "Add Phone Number" to enter the emergency contact phone number.

| Cancel                                                                                                    |                                                   | Address                                                           | Done                        |
|----------------------------------------------------------------------------------------------------|---------------------------------------------------|-------------------------------------------------------------------|-----------------------------|
| Sar                                                                                                    | me as mine                                        |                                                                   |                             |
|                                                                                                    | *Country                                          | United States C                                                   | 2                           |
|                                                                                                    | Address 1                                         | Sokovia Rd                                                        |                             |
|                                                                                                    | Address 2                                         |                                                                   |                             |
|                                                                                                    | Address 3                                         |                                                                   |                             |
|                                                                                                    | City                                              | Groton                                                            |                             |
|                                                                                                    | State                                             | Vermont                                                           | ٢                           |
|                                                                                                    | Postal                                            | 05046                                                             |                             |
|                                                                                                    | County                                            |                                                                   |                             |
|                                                                                                    |                                                   |                                                                   |                             |
| Cancel                                                                                                    |                                                   | Emergency Contact                                                 | Save                        |
| Cancel                                                                                                    |                                                   | Emergency Contact                                                 | Save                        |
| Cancel                                                                                                    |                                                   | Emergency Contact * Indic                                         | Save<br>ates required field |
| Cancel *C                                                                                                    | Contact Name                                      | Emergency Contact<br>* Indic                                      | Save                        |
| Cancel<br>*C<br>Prefe                                                                                                    | Contact Name<br>erred Contact                     | Emergency Contact * Indic Vision Maximoff                         | Save                        |
| Cancel<br>*C<br>Prefe                                                                                                    | Contact Name<br>erred Contact                     | Emergency Contact * Indic Vision Maximoff                         | Save                        |
| Cancel<br>*C<br>Prefe<br>Address                                                                                          | Contact Name<br>erred Contact                     | Emergency Contact * Indic Vision Maximoff                         | Save                        |
| Cancel<br>*C<br>Prefe<br>Address<br>Sokovia Rd<br>Groton, VT 05046                                                        | Contact Name<br>erred Contact                     | Emergency Contact * Indic Vision Maximoff                         | Save<br>ates required field |
| Cancel<br>*C<br>Prefe<br>Address<br>Sokovia Rd<br>Groton, VT 05046                                                        | Contact Name<br>erred Contact                     | Emergency Contact * Indic Vision Maximoff                         | Save                        |
| Cancel<br>*C<br>Prefe<br>Address<br>Sokovia Rd<br>Groton, VT 05046<br>Phone Numbers                                       | Contact Name<br>erred Contact                     | Emergency Contact * Indic Vision Maximoff                         | Save                        |
| Cancel<br>*C<br>Prefe<br>Address<br>Sokovia Rd<br>Groton, VT 05046<br>Phone Numbers<br>No data exists. At                 | Contact Name<br>erred Contact                     | Emergency Contact * Indic Vision Maximoff                         | ates required field         |
| Cancel<br>*C<br>Prefe<br>Sokovia Rd<br>Groton, VT 05046<br>Phone Numbers<br>No data exists. At<br>Add Phone Nu            | Contact Name<br>erred Contact<br>t least one phor | Emergency Contact * Indic Vision Maximoff  ne number is required. | Save                        |
| Cancel<br>*C<br>Prefe<br>Address<br>Sokovia Rd<br>Groton, VT 05046<br>Phone Numbers<br>No data exists. At<br>Add Phone Nu | Contact Name<br>erred Contact<br>t least one phot | Emergency Contact * Indic Vision Maximoff  ne number is required. | ates required field         |

# **Emergency Contact**

Adding Emergency Contact(s)

Select phone type, enter number, and click "Done."

The information you just entered will now show on the Emergency Contact screen:

| ncel                                                                                                | Phone Nu                                                                            | mber                                    | Done    |               | Cancel                |                    | Phone Nur    | mber |   |
|----------------------------------------------------------------------------------------------------|-------------------------------------------------------------------------------------|-----------------------------------------|---------|---------------|-----------------------|--------------------|--------------|------|---|
| Same phone as<br>mine                                                                               |                                                                                     |                                         |         |               | Same                  | e phone as<br>mine |              |      | - |
| *Туре                                                                                               | ~                                                                                   |                                         |         |               |                       | *Type              | Mobile 🗸     |      |   |
| *Number                                                                                             | Business                                                                            |                                         |         |               |                       | *Number            | 802-555-1313 |      |   |
| Extension                                                                                           | Campus<br>Dormitory<br>FAX<br>Home<br>Main<br>Mobile<br>Other<br>Pager 1<br>Pager 2 |                                         |         |               |                       | Extension          |              |      |   |
|                                                                                                    | Telex<br>Work                                                                       |                                         |         |               |                       |                    |              |      |   |
| ncel                                                                                                | Vork                                                                                | Emergency C                             | ontact  |               | Save                  |                    |              |      |   |
| ncel                                                                                                | Ielex<br>Work                                                                       | Emergency C                             | ontact  | * Indicates ( | Save                  |                    |              |      |   |
| ncel<br>*Cor                                                                                        | Ielex<br>Work                                                                       | Emergency C                             | ontact  | * Indicates i | Save                  |                    |              |      |   |
| ncel<br>°Coi<br>Preferr                                                                             | Ielex<br>Work                                                                       | Emergency C                             | ontact  | * Indicates i | Save                  |                    |              |      |   |
| ncel<br>°Co<br>Preferr<br>Address                                                                   | Ielex<br>Work                                                                       | Emergency C                             | ontact  | * Indicates I | Save                  |                    |              |      |   |
| ncel<br>*Cor<br>Preferr<br>Address<br>Sokovia Rd                                                    | Ielex<br>Work                                                                       | Emergency C                             | ontact  | * Indicates i | Save<br>equired field |                    |              |      |   |
| ncel<br>*Co<br>Preferr<br>Address<br>Sokovia Rd<br>Groton, VT 05046                                 | Ielex<br>Work                                                                       | Emergency C                             | ontact  | * Indicates I | equired field         |                    |              |      |   |
| ncel<br>°Cor<br>Preferr<br>Address<br>Sokovia Rd<br>Groton, VT 05046                                | Ielex<br>Work                                                                       | Emergency C                             | ontact  | * Indicates i | Save<br>equired field |                    |              |      |   |
| rcel<br>°Coi<br>Preferr<br>Address<br>Sokovia Rd<br>Groton, VT 05046<br>Phone Numbers               | Ielex<br>Work                                                                       | Emergency C                             | ontact  | * Indicates I | equired field         |                    |              |      |   |
| ncel<br>*Con<br>Preferr<br>Address<br>Sokovia Rd<br>Groton, VT 05046<br>Phone Numbers<br>+<br>Phone | Ielex<br>Work                                                                       | Emergency C<br>on Maximoff              | Contact | * Indicates i | Save                  |                    |              |      |   |
| ncel<br>*Cor<br>Preferr<br>Address<br>Sokovia Rd<br>Groton, VT 05046<br>Phone Numbers<br>+<br>Phone | Ielex<br>Work                                                                       | Emergency C<br>on Maximoff<br>Extension | Type    | * Indicates i | equired field         |                    |              |      |   |

Click on "Save" and a message to confirm the contact was added appears.

Emergency Contact "Vision Maximoff" was successfully added.